## 贺州学院读秀学术搜索校外登录认证指南

如需校外使用贺州学院读秀学术搜索资源,请根据以下步骤完成验证:

一、首先在学校 IP 范围内登录贺州学院官网,找到图书馆页面,并点击中外文数据库模块里的读秀中文学术搜索。

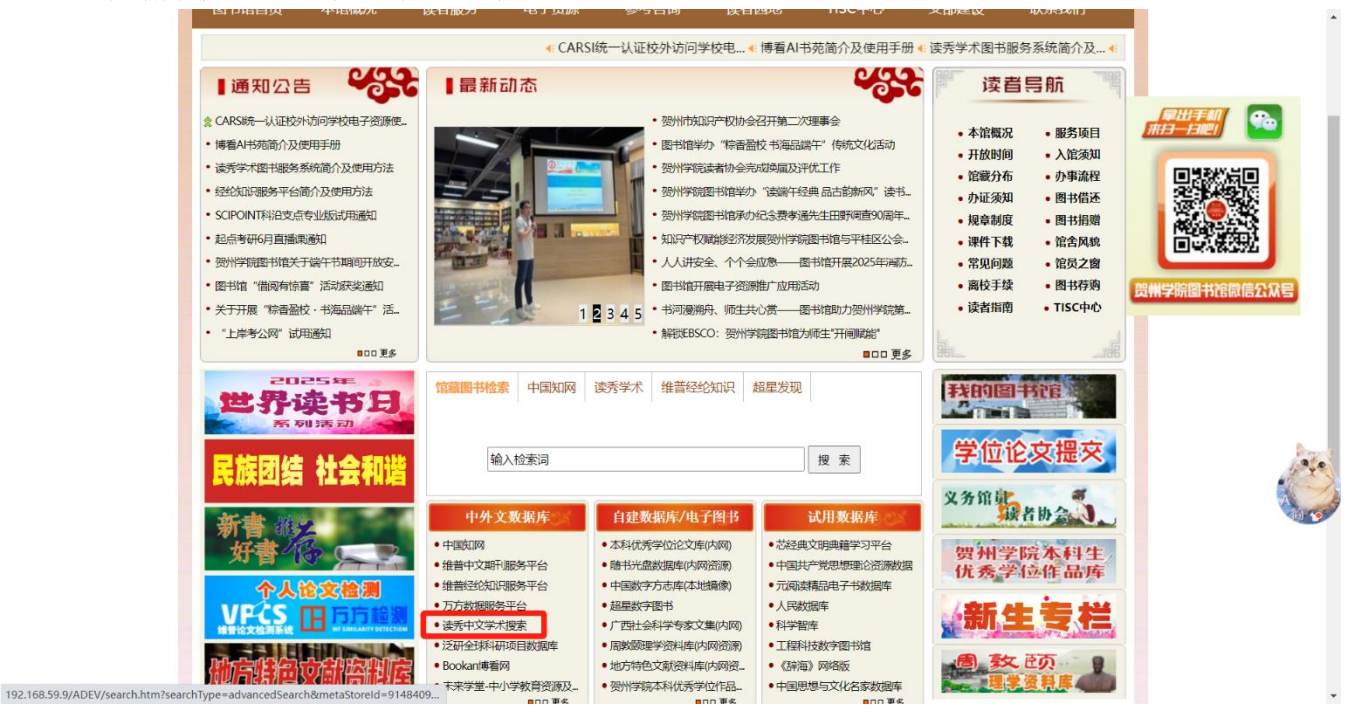

## 二、到达读秀首页页面可看到贺州学院 IP 地址,以及右下角验证信息框

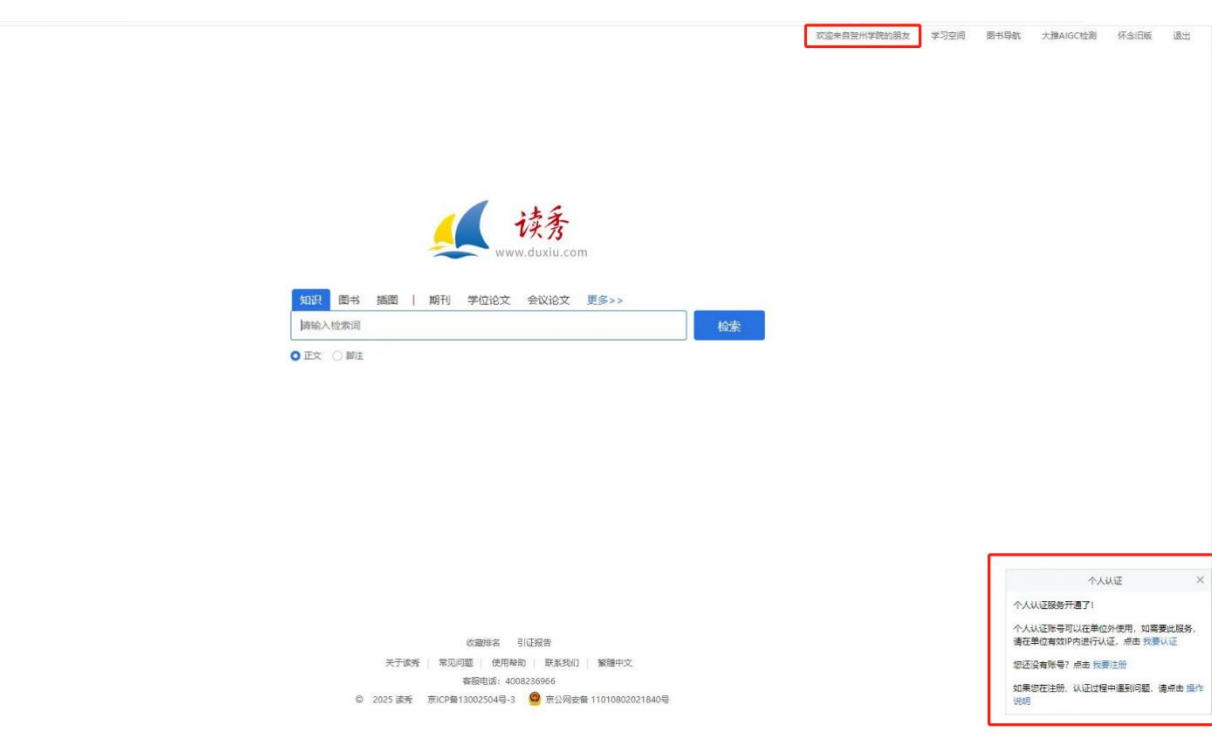

三、点开首页右下角会弹出提示注册个人认证账号。如下图所示:

| 个人认证 ×                                                                         |
|--------------------------------------------------------------------------------|
| 个人认证服务开通啦!                                                                     |
| 个人认证账号可以在单位外使用,如需要此服务,<br>请在单位有效IP内进行认证,点击 <mark>我要认证</mark>                   |
| 您还没有账号? 点击 我要注册                                                                |
| 如果您在注册、认证过程中遇到问题,请点击 <mark>操作</mark><br>说明                                     |
| 四、点击我要注册,进入注册页面,输入手机号进行注册。如下图所示:                                               |
| 个人认证 ×                                                                         |
| 个人认证服务开通啦!                                                                     |
|                                                                                |
| 个人认证账号可以在单位外使用,如需要此服务,<br>请在单位有效IP内进行认证,点击 <mark>我要认证</mark>                   |
| 个人认证账号可以在单位外使用,如需要此服务,<br>请在单位有效IP内进行认证,点击 我要认证<br>您还没有账号?点击 <mark>我要注册</mark> |

| < 返回                                                                      | 客服 |
|---------------------------------------------------------------------------|----|
| 新用户注册                                                                     |    |
| +86 ▼ 手机号                                                                 |    |
| <ul> <li>◇ 验证码</li> <li>◇ 获取验证码</li> </ul>                                |    |
| <ul> <li>● 设置密码</li> <li>☆</li> <li>密码要求8-16位,至少包含数字,字母,字符两种元素</li> </ul> |    |
| 下一步                                                                       |    |
| 登录即表示同意平台 <b>《隐私政策》</b> 和 <b>《用户协议》</b>                                   |    |

五、如果您已经有个人账号,请直接在单位有效 IP 内进行认证。

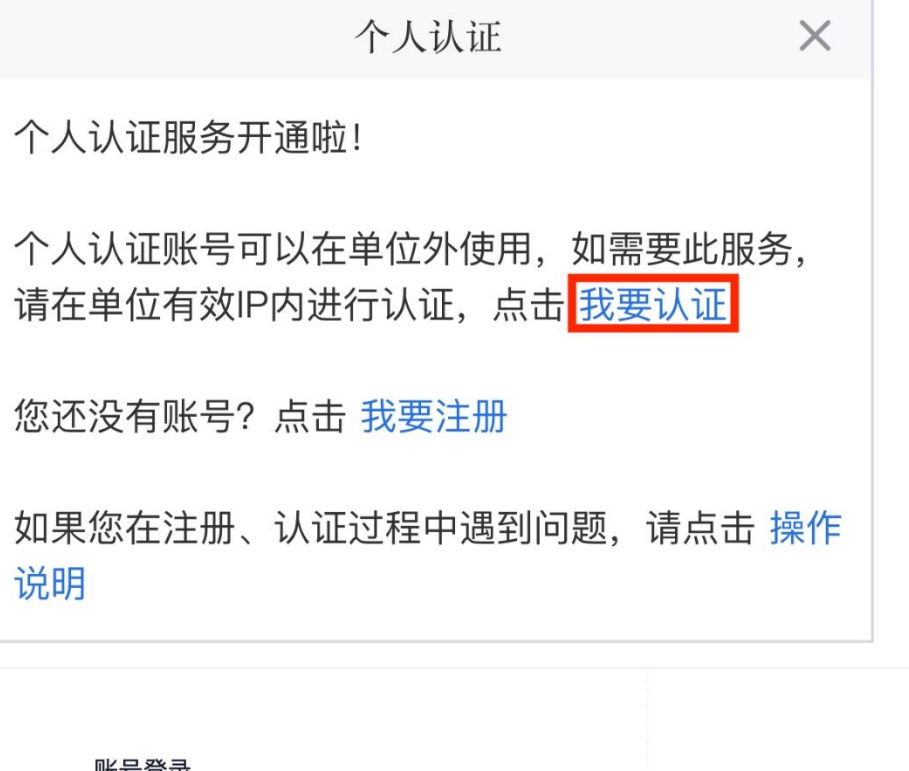

| 。 手机号/超星号 |               |              |
|-----------|---------------|--------------|
| 🔒 学习通密码   | ☆ 忘记密码?       |              |
| Ĩ         | 禄             |              |
| ☑ 下次自动登录  | 新用户注册   验证码登录 |              |
| 其它方       | 式登录 >         | 使用学习通APP扫码登录 |

特别提示: 个人认证只识别手机号,如果您的账号还没有绑定手机号, 将无法认证哦<sup>~</sup>可以登录空间以后在账号管理里绑定! 如果您的浏览器不能弹出以上窗口或反复弹出,建议您更换为火狐、谷 歌等浏览器,或者将您的浏览器设置接收所有 cookie(如下图所示)

| Internet 选项                                              |
|----------------------------------------------------------|
| 常规 安全 隐私 内容 连接 程序 高级                                     |
| 设置                                                       |
| 选择 Internet 区域设置。                                        |
|                                                          |
| 保存来自任何网站的 Cookie。<br>- 该计算机上已有的 Cookie 可被创建它们的网站读<br>- 取 |
|                                                          |
|                                                          |
| 站点(S) 导入(C) 高級(V) 默认值(D)                                 |
| 位置                                                       |
| □ 从不允许网站请求您的物理位置 (L) <b>清除站点 (C)</b>                     |
| 弹出窗口阻止程序                                                 |
| ☑ 启用弹出窗口阻止程序(B) 设置(E)                                    |
| InPrivate                                                |
| ☑ InPrivate 浏览启动时禁用工具栏和扩展(T)                             |
|                                                          |
| <b>确定 取消</b> 应用 (A)                                      |

六、登录账号后即自动绑定该 IP 所在的单位

您已经认证过,页面将在3秒后跳转...立即跳转 取消

已经绑定过单位的账号,再次点击认证,会提示 您已经认证成功,请直接登录 七、如果您已经认证过个人账号,可以直接在读秀的登录页进行登录。 如下图所示:

| 机构用户     | 读秀卡用户                 | 个人用户 |
|----------|-----------------------|------|
| 0014/14/ |                       |      |
| ■ 手机号    |                       |      |
| ▲ 密码     |                       |      |
|          |                       |      |
|          | <b>a</b> % <b>a</b> t |      |